# **D-RecoveryForUFS** 使用说明 目录

| 1、D-RecoveryforUFS 介绍       | 2         |
|-----------------------------|-----------|
| 1.1 镜像功能                    | 2         |
| 1.2 扫描丢失分区                  | 2         |
| 1.3 分区表操作                   | 2         |
| 1.4 创建区域                    | 2         |
| 1.5 里新加致         1.6 扫描手生文件 | 2         |
| 1.7 手动提取文件                  | 2         |
| 2、D-RecoveryforUFS 安装       | 3         |
| 2.1 安装环境要求                  | 3         |
| 2.2 软件获取方式                  | 3         |
| 2.3 软件安装步骤                  | 3         |
| 3、D-RecoveryforUFS 镜像功能     | 7         |
| 3.1 创建镜像文件                  | 12        |
| 3.2 打开镜像文件                  | 13        |
| 4、D-RecoveryforUFS 扫描丢失分区   | 10        |
| 4.1 全盘扫描                    | 错误!未定义书签。 |
| 5、D-RecoveryforUFS 分区表操作    | 12        |
| 5.1 分区表备份                   | 7         |
| 5.2 分区表恢复                   | 2         |
| 6、D-RecoveryforUFS 创建区域     | 15        |
| 6.1 创建区域                    | 错误!未定义书签。 |
| 7、D-RecoveryforUFS 重新加载     | 15        |
| 7.1 分区重新展开(2 种方式)           | 2         |
| 8、D-RecoveryforUFS 扫描丢失文件   | 错误!未定义书签。 |
| 8.1 文件系统损坏恢复(2 种方式)         | 2         |
| 9、D-RecoveryforUFS 手动提取文件   | 错误!未定义书签。 |
| 9.1 根据节点号提取                 | 2         |
| 9.2 根据节点对应扇区提取              | 2         |
| 9.3 手动修改节点中信息提取             | 2         |

### 1、D-RecoveryForUFS 介绍

D-RecoveryForUFS 是由达思凯瑞技术(北京)有限公司自主研发的一款数据恢复软件。 目前 D-RecoveryForUFS 数据恢复功能支持 UFS1,UFS2 文件系统.谈到 UFS 文件系统不得不 说下其对应的系统:大多数的 BSD 系统可以与 Microsoft 产品共存一个磁盘上,这时会在磁 盘上建立一个 BSD 类型的 DOS 分区,并在主分区表中对其描述,然后这个 BSD 类型的 DOS 分区内再按照 BSD 的分区机制建立相应的区域。另外 Sun Solaris 分区的数据结构类似于 BSD 分区机制。数据丢失的现象一般表现为存储介质的硬件问题(在计算机下无法正常识 别)和存储介质逻辑错误两大类, D-RecoveryforFS 主要是解决存储介质因逻辑错误引发的 分区丢失,文件系统损坏情况下的数据恢复问题。本软件功能如下:

#### 1.1 镜像功能

为了减少对原盘的操作和对原盘数据的损坏,利用镜像功能避免之。

#### 1.2 扫描丢失分区

重新分区,病毒侵扰,突然断电等情况会带来分区丢失情况,这是可以通过扫描丢失分 区功能来找回丢失的分区,从而实现数据的还原。

#### 1.3 分区表操作

1.个人误操作删除分区,只要没有进行其它的操作完全可以恢复。
 2.安装多系统引导软件或者采用第三方分区工具,有恢复的可能性。
 3.病毒破坏,可以部分或者全部恢复。
 4.其他未知原因,不同情况恢复程度不同。

#### 1.4 创建区域

创建区域功能是对存储空间中划分出一块区域来,划分的时候定义起始扇区和要划分 的区域大小,这样我们可以单独对这块区域进行操作如扫描、镜像、展开等数据恢复操作, 这样可以减少整盘扫描等操作执行的时间。

#### 1.5 重新加载

当分区中文件有变化时,可以实时的进行更新操作。

#### 1.6 扫描丢失文件

#### 分区文件系统损坏:

由于各种原因导致分区打不开,分区中文件丢失等,可以通过此功能取出丢失文件。

### 1.7 手动提取文件

通过用户分析分区文件系统信息来手动改动一些数据来提取文件。

### 2、D-RecoveryforUFS 安装

#### 2.1 安装环境要求

CPU: 奔腾系列 操作系统: Windows 2000/XP/2003/2008/VISTA/WIN7 内存: 128MB 以上 硬盘: 最少 20MB 剩余空间 注意: 请不要将软件安装在丢失数据所在的分区,以免因为数据覆盖而不能正常恢复数据。

### 2.2 软件获取方式

**D-RecoveryforUFS** 软件获取方式有两种:一种是从官方网站 <u>http://www.d-recovery.org/</u>下载,另一种是从达思凯瑞技术(北京)有限公司购买软件套装。

#### 2.3 软件安装步骤

D-RecoveryforUFS 的 安 装 文 件 为 D-RecoveryForUFSSetup.exe , 双 击 文 件 D-RecoveryForUFSSetup.exe, 进入安装界面 (如图 2-1 所示)。:

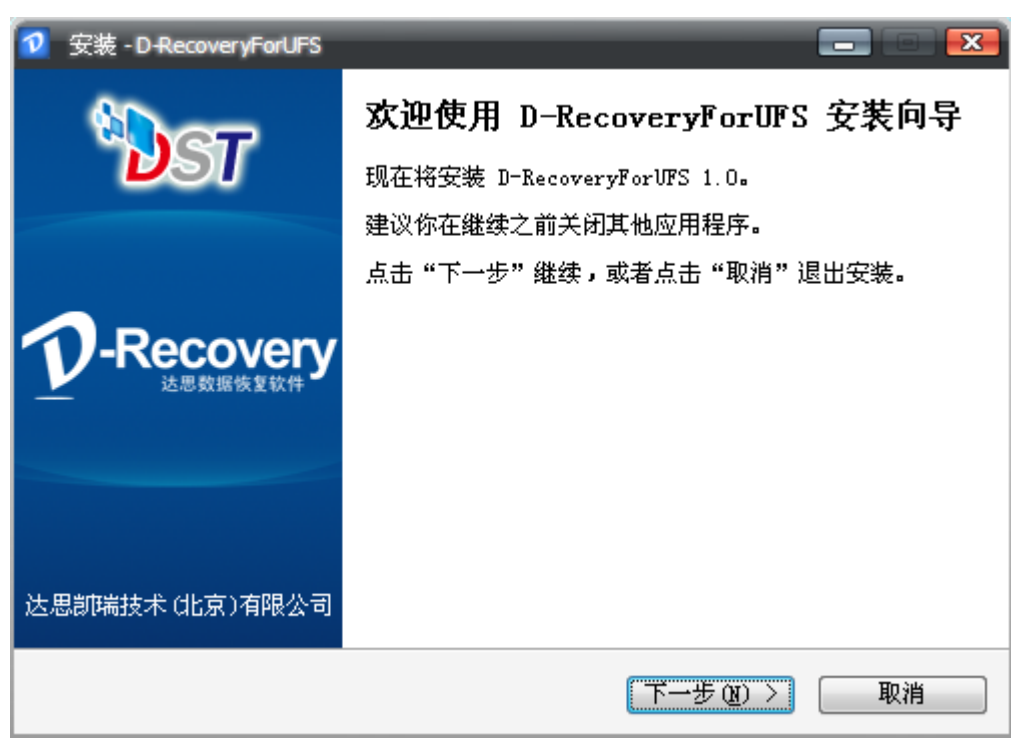

图 2-1 安装界面 点击下一步进入安装许可协议界面(如图 2-2 所示)。

| 🔽 安装 - D-RecoveryForUFS 📃 🔳 🗧                                                                                                    | ×  |
|----------------------------------------------------------------------------------------------------|----|
| <b>许可协议</b><br>请在继续之前阅读以下重要信息 <b>!</b>                                                                                                    | 5T |
| 请阅读以下许可协议。你必须接受此协议中的条款,才能继续安装。                                                                                                    |    |
| 【达思软件用户许可协议】                                                                                                    |    |
| 重要须知:达思凯瑞技术(北京)有限公司(以下简称"达思凯<br>瑞")在此特别提醒用户认真阅读本《达思软件用户许可协议》 用户<br>应认真阅读本《达思软件许可协议》(以下称《协议》)中各条款,包括免<br>除或者限制达思凯瑞责任的免责条款及对用户的权利限制。诸您审阅并接<br>受或不接受本《协议》(未成年人应在法定监护人陪同下审阅)。除非您<br>接受本《协议》条款,否则您无权下载、安装或使用本软件及其相关服<br>务。您的安装使用行为将视为对本《协议》的接受,并同意接受本《协 ▼ |    |
| <ul> <li>◎ 我接受 (A)</li> <li>○ 我不接受 (D)</li> </ul>                                                                                                    |    |
| < 上一步 (B) 下一步 (U) > 取消                                                                                                    |    |

图 2-2 安装许可协议

接授许可协议后,点击下一步,选择安装路径(如图 2-3 所示),建议不要安装在需要恢复数据的分区。

| <b>选择目标位置</b><br>D-RecoveryForUFS 要安装到哪里? | * <b>DST</b><br>****** |
|-------------------------------------------|------------------------|
| 📁 安装程序将把 D-RecoveryForUFS 安装到以下文件夹。       |                        |
| 若要继续,请点击"下一步"。如果你要换一个文件夹,请点击              | "浏览"。                  |
| C:\Program Files\D-RecoveryForUFS         | 浏览(E)                  |
| 至少需要 9.2 MB 可用磁盘空间。                       |                        |
| < 上一步 (B) 下一步 (B) )                       | > 取消                   |

图 2-3 选择安装路径

选择好安装目录后,点击下一步,选择开始菜单文件夹位置(如图 2-4 所示)。

| 🔽 安装 - D-RecoveryForUFS 📃 📼 💌              |
|--------------------------------------------|
| <b>选择开始菜单文件夹</b><br>程序的快捷方式要放到哪里?<br>法思教報後 |
| 安装程序将在以下开始菜单文件夹中创建程序的快捷方式。                 |
| 若要继续,请点击"下一步"。如果你要换一个文件夹,请点击"浏览"。          |
| D-RecoveryForUFS 浏览(E)                     |
|                                            |
|                                            |
|                                            |
|                                            |
| < 上一步 (B) 下一步 (B) > 取消                     |

图 2-4 选择开始菜单文件夹

选择开始菜单文件夹后,点击下一步,创建快捷方式。选择你要创建的快捷方式(如图 2-5 所示)。

| <b>选择附加任务</b><br>要执行那些附加任务 <b>?</b>             | * <b>DST</b> |
|-------------------------------------------------|--------------|
| 请选择要在 D−RecoveryForUFS 安装期间执行的附加任务,然后点击"<br>步"。 | ₩            |
| 附加图标:<br>□ 创建桌面图标 (Q)<br>☑ <u>初建快速启动图标 (Q)</u>  |              |
| 〈上一步(33) 下一步(33) 〉                              | 取消           |

#### 图 2-5 选择创建快捷方式

选择完快捷方式后,安装前的基本设置已经完成。点击下一步,装备开始安装。安装前的信息会显示在对话框中,以便确认安装是否正确(如图 2-6 所示)。

| <b>准备安装</b><br>安装程序准备在你的电脑上安装 D-RecoveryForUFS。 | DST<br>ARMENE |
|-------------------------------------------------|---------------|
| 点击"安装"继续,如果你想修改设置请点击"上一步"。                      |               |
| 目标位置:<br>C:\Program Files\D-RecoveryForUFS      |               |
| 开始菜单文件夹:<br>D-RecoveryForVFS                    |               |
| 附加任务:<br>附加图标:<br>创建快速启动图标 (Q)                  |               |
|                                                 |               |
|                                                 |               |
|                                                 | ]             |
|                                                 | 消             |

图 2-6 安装信息确认

安装信息确认无误后,点击安装,开始安装 D-RecoveryforUFS。等提示安装完成后会提示安装完毕(如图 2-7 所示)。

| ☑ 安装 - D-RecoveryForUFS                              |                                                                                                    |
|------------------------------------------------------|----------------------------------------------------------------------------------------------------|
| です<br>や<br>た<br>思<br>数<br>据<br>検<br>星<br>软<br>件<br>と | D-RecoveryForUFS 安裝完毕<br>安装程序已格 D-RecoveryForUFS 安装到你的电脑上。现<br>在可以通过程序图标来运行应用程序。<br>请点击"完成"退出安装。<br>☑ 运行 D-RecoveryForUFS |
| 达思凯瑞技术 (比京)有限公司                                      | 完成 (2)                                                                                                    |

图 2-7 安装完成信息提示

# 3、D-RecoveryforUFS 镜像功能

D-RecoveryforUFS 可以对整个硬盘或者逻辑分区或者硬盘的某个区域创建镜像文件或者镜像到新的硬盘上,硬盘镜像是一个非常有用的功能。如果硬盘出现坏道,我们先把硬盘做一个镜像,然后从镜像中把数据恢复出来,以减少对有坏道硬盘的反复读取,避免造成该硬盘更大的损坏。另外,创建磁盘镜像也是对原始故障存储的最有效的备份,即便原始存储没有物理损坏(硬盘物理坏道等),我们也建议软件用户及数据恢复工作者先对原始故障存储做一个完整的镜像,然后在存储镜像进行数据恢复,这样避免对原始存储进行直接操作,防止由于误操作及其他意外事件造成原始存储的二次破坏。

D-RecoveryforUFS 创建存储镜像有两种目标选择:第一种是把镜像目标选择 成另外的硬件存储,可以数物理驱动器,也可以是逻辑驱动器;第二种是把镜像 目标选择成文件,可以存放在系统中的某个分区中。

D-RecoveryforUFS 打开存储镜像文件,就像直接打开存储本身一样,可以在 镜像文件中进行任何的数据恢复操作及扫描操作。

#### 3.1 创建磁盘镜像

创建磁盘镜像:选中要镜像的磁盘,单击右键选择"创建镜像文件"或者单击工具栏中的"创建镜像文件"按钮,如下:

| Image: Pipe Pipe Pipe Pipe Pipe Pipe Pipe Pipe                                                                                                    | 文件(E) 工具(D)    | 帮助旧    |            |       |                   | <b>P</b> -       | Recovery For UFS | ? _ D X                  |
|----------------------------------------------------------------------------------------------------|----------------|--------|------------|-------|-------------------|------------------|------------------|--------------------------|
| 田盆 存茲 文件类型 起始地址 大小<br>GB0250060450H7G6                                                                                                    | 打开镜像文件         | 创建镜像文件 | 「扫描丢き      | 失分区分  | び表操作 创            | <b>〔〕</b><br>建区域 |                  |                          |
| ● GR020060400F0G         ● OLD 22.9 GL         ● BRUE         ● BRUE                                                                                                    | 磁盘             |        | 标签         | 立件类刑  | 忠始地址              | 大小               | Nome             | Velue                    |
| - C:       xp       NTFS       63 sectors       58.3 GB         - F:       win7       NTFS       822551040 sectors       58.3 GB         - F:       win7       NTFS       87084582 sectors       58.3 GB         - G:       新加港       NTFS       87084582 sectors       58.3 GB         - ST3500418ASI                                                                                                    | GB0250C80450HP | G6     | 10102      | ZIIZE | 0                 | 232 9 GE         |                  | 物理驱动-硬盘                  |
| 王:       新加港       NTFS       22351040 sectors 58.3 GF         F:       win7       NTFS       14116145 sectors 58.3 GF         G:       新加港       NTFS       167084582 sectors 57.8 GF         G:       新加港       NTFS       167084582 sectors 57.8 GF         D:       D:       165.8 GF       512B         D:       D:       0 sectors       1.8 GF         D:       D:       D:       0 sectors       1.8 GF         D:       D:       D:       D:       D:         D:       D:       D:       D:       D:         D:       D:       D:       D:       D:         D:       D:       D:       D:       D:         D:       D:       D:       D:       D:         D:       D:       D:       D:       D:       D:         D:       D:       D:       D:       D:       D:       D:         D:       D:       D:       D:       D:       D:       D:       D:         D:       D:       D:       D:       D:       D:       D:       D:       D:         D:       D:       D:       D:                                                                                                    | - C:           |        | XD         | NTFS  | 63 sectors        | 58.3 GB          | 名称               | ST3500418AS1             |
| - F:       win7       NTFS       !44718145 sectors 58.3 GB       大小       485.8 GB (976771055 sec)         G:       新加港       NTFS       167084582 sectors 57.8 GB       周区大小       5128         Bartition0       全型扫描       Cut+Alt+S       ETT3       0 sectors       1.8 GB         Bartition0       全型扫描       Cut+Alt+S       ETT3       0 sectors       1.8 GB         Bartition0       全型扫描       Cut+Alt+S       ETT3       0 sectors       1.8 GB         Bartition0       全型扫描       Cut+Alt+S       ETT3       0 sectors       1.8 GB         Bartition0       全型扫描       Cut+Alt+S       ETT3       0 sectors       1.8 GB         Bartition0       全型扫描       Cut+Alt+S       ETT3       0 sectors       1.8 GB         Bartition0       全型扫描       Cut+Alt+S       Cut+Alt+S       Cut+Alt+S         Bartition0       全型H       Cut+Alt+S       Cut+Alt+S         Bartition0       Cut+Alt+S       Cut+Alt+S       Cut+Alt+S         Bartition0       Cut+Alt+S       Cut+Alt+S       Cut+Alt+S         Bartition0       Cut+Alt+S       Cut+Alt+S       Cut+Alt+S         Bartition0       Cut+Alt+S       Cut+Alt+S       Cut+Alt+S         Bar                                                                                                    | - Е:           |        | 新加卷        | NTFS  | 22351040 sectors  | 58.3 GB          | 系统对象             | \\.\PhysicalDrive1       |
| G:       新加港       NTFS       i67084562 sector; 57.8 GB       原区大小       512B         ST35500418AS1       全型扫描       CM14Ak+S       EXT3       0 sectors       1.8 GB                                                                                                    | - F:           |        | win7       | NTFS  | :44718145 sectors | 58.3 GB          | 大小               | 465.8 GB (976771055 sec) |
| Curl+All+3     Curl+All+3     Curl+All+3 | G:             |        | 新加卷        | NTFS  | 67084562 sectors  | 57.8 GB          | 扇区大小             | 512B                     |
| Partition       2       2       2       1.8 GB         0)22000201       012000201       0       0       0         XRN000201       0       0       0       0         WSX       0       0       0       0         WSX       0       0       0       0         WSX       0       0       0       0         WSX       0       0       0       0         WSX       0       0       0       0         WSX       0       0       0       0         WSX       0       0       0       0         WSX       0       0       0       0         WSX       0       0       0       0         WSX       0       0       0       0         WSX       0       0       0       0         WSX       0       0       0       0       0         WSX       0       0       0       0       0         WSX       0       0       0       0       0         0       0       0       0       0       0       0                                                                                                    | E ST3500418AS1 |        | i          |       | 0                 | 465.8 GE         | 分区大小             | 465.8 GB (976771055 sec) |
| • Bult tip (bx y + Cbr) + 21           • Bult tip (bx y + Cbr)           • Bult tip (bx y + Cbr)           • Bult tip (bx + Cbr)           • Bult tip (bx + Cbr)                                                                                                    | PartitionO     | 全盘扫描   | Ctrl+Alt+S | ЕХТЗ  | O sectors         | 1.8 GB           |                  |                          |
| • Mitting x + Chi+Alt+2           • Mitting x + Chi+Alt+2           • Mitting x + Chi+Alt+2             • Mitting x + Chi+Alt+2           • Mitting x + Chi+Alt+2           • Mitting x + Chi+Alt+2             • Mitting x + Chi+Alt+2           • Mitting x + Chi+Alt+2           • Mitting x + Chi+Alt+2             • Mitting x + Chi+Alt+2           • Mitting x + Chi+Alt+2           • Mitting x + Chi+Alt+2             • Mitting x + Chi+Alt+2           • Mitting x + Chi+Alt+2           • Mitting x + Chi+Alt+2             • Mitting x + Chi+Alt+2           • Mitting x + Chi+Alt+2           • Mitting x + Chi+Alt+2             • Mitting x + Chi+Alt+2           • Mitting x + Chi+Alt+2           • Mitting x + Chi+Alt+2             • Mitting x + Chi+Alt+2           • Mitting x + Chi+Alt+2           • Mitting x + Chi+Alt+2             • Mitting x + Chi+Alt+2           • Mitting x + Chi+Alt+2           • Mitting x + Chi+Alt+2                                                                                                    |                |        |            |       |                   |                  |                  |                          |
|                                                                                                    |                | 创建镜像文  | 件 Ctrl+Alt | +J    |                   |                  |                  |                          |
|                                                                                                    |                | 关闭镜像文  | 件          |       |                   |                  |                  |                          |
|                                                                                                    |                | FRANC  |            |       |                   |                  |                  |                          |
|                                                                                                    |                | 405331 |            |       |                   |                  |                  |                          |
|                                                                                                    |                |        |            |       |                   |                  |                  |                          |
|                                                                                                    |                |        |            |       |                   |                  |                  |                          |
|                                                                                                    |                |        |            |       |                   |                  |                  |                          |
|                                                                                                    |                |        |            |       |                   |                  |                  |                          |
|                                                                                                    |                |        |            |       |                   |                  |                  |                          |
|                                                                                                    |                |        |            |       |                   |                  |                  |                          |
|                                                                                                    |                |        |            |       |                   |                  |                  |                          |
|                                                                                                    |                |        |            |       |                   |                  |                  |                          |
|                                                                                                    |                |        |            |       |                   |                  |                  |                          |
|                                                                                                    |                |        |            |       |                   |                  |                  |                          |
|                                                                                                    |                |        |            |       |                   |                  |                  |                          |
|                                                                                                    |                |        | +          |       |                   | •                | J                | •                        |

创建镜像界面:可以选择将镜像文件写入磁盘,也可以选择将镜像文件写成 文件。

对这"源文件"和"目标磁盘"内容框单击右键,就会出现下拉框,可以选择整个物理硬盘,也可以选择某个物理硬盘下的逻辑分区。

| 竟像    |                      |                | > |
|-------|----------------------|----------------|---|
|       | 选择<br>• 到磁盘          | ○ 到文件          |   |
| 源文件:  | G:\测试镜像文件\UFS1-SPARC | 目标磁盘:          |   |
| 起始扇区: | 0                    | 起始扇区:          | 0 |
| 扇区数目: | 143349312            | <u> 文</u> 件路径: |   |
|       |                      | 0%             |   |
|       |                      |                |   |
|       | 开始                   | 停止             |   |

#### 3.2 打开镜像文件

单击"打开镜像文件"按钮,就可把镜像文件加载到左边树状结构列表中。

| 文件伯 工具① 帮助田     |                                                                                                    | P-Recovery For UFS                 | ?_□×                                                                                 |
|-----------------|----------------------------------------------------------------------------------------------------|------------------------------------|--------------------------------------------------------------------------------------|
| 打开镜像文件 引建镜像文件 打 | ■描丢失分区                                                                                                    | 区域                                 |                                                                                      |
| ■磁盘文件           | ff <del>π</del>                                                                                                    | ?                                  | ×                                                                                    |
|                 | 查拔范围 ①:<br>● 浙武镜像文件<br>■ EXTGFT<br>来最近的文档<br>桌面<br>東的文档<br>取的文档<br>和 Sater 15. vmdk<br>I Sater 15. vmdk<br>I Sater 15 |                                    | ue<br>i文件<br>則试鏡像文件\Solaris-X86.vmdk<br>則过鏡像文件\Solaris-X86.vmdk<br>GB (16777216 sec) |
|                 | 文件名 (M): Solaris-<br>文件类型 (I): All file                                                                                                    | -X86. vmdk ▼ 打开()<br>es (*.*) ▼ 取消 |                                                                                      |
| 4               | •                                                                                                    |                                    | >                                                                                    |

| 文件(E) 工具(I) 帮助(H)   |      |      |               | <b>⊉</b> -F  | Recovery For UFS | ? <b>_ _ X</b>             |
|---------------------|------|------|---------------|--------------|------------------|----------------------------|
| 打开镜像文件<br>印始盘文件     | 「扫描丢 | 失分区分 | 区表操作          | し<br>健区域     |                  |                            |
| 磁盘                  | 标签   | 文件类型 | 起始地址          | 大小           | Name             | Value                      |
| ⊡- GB0250C80450HPG6 | 73   |      | 0             | 232.9 GE     |                  | 系统文件                       |
|                     | хр   | NTFS | 63 sector     | s 58.3 GB    |                  | G:\测试镜像文件\Solaris=X86.vmdk |
| E :                 | 新加卷  | NTFS | 22351040 sec  | tors 58.3 GB | 系统对象             | G:\测试镜像文件\Solaris=X86.vmdk |
| F :                 | win7 | NTFS | :44718145 sec | tor: 58.3 GB | 大小               | 8.0 GB (16777216 sec)      |
| G:                  | 新加卷  | NTFS | 67084562 sec  | tor: 57.8 GB |                  |                            |
| E- ST3500418AS1     |      |      | 0             | 465.8 GE     |                  |                            |
| - Partition0        |      | EXT3 | 0 sectors     | 1.8 GB       |                  |                            |
|                     |      |      |               |              |                  |                            |
|                     | +    |      |               | - · )        | •                | •                          |

对打开的镜像文件单击右键,菜单上的功能与单击硬盘右键功能大都一样,多出一个"关闭"选项,单击"关闭"可以将这个镜像文件从左边树状结构中去掉。

| 文件(E) 工具(D)                             | 帮助(出)                                 |            |       |                  | <b>P</b> -1 | Recovery For UFS | ? <b>_ _ X</b>                      |
|-----------------------------------------|---------------------------------------|------------|-------|------------------|-------------|------------------|-------------------------------------|
| 打开镜像文件                                  | し<br>記録<br>の<br>建<br>領<br>像<br>文<br>件 | 日描丢        | 法分区 分 | 区表操作 仓           | 「<br>」建区域   |                  |                                     |
| 100 100 100 100 100 100 100 100 100 100 |                                       | 111/05     | 文件举刑  | 20 20 40         | -+          | JT.              | 11.1                                |
|                                         | 79                                    | 10.32      | 文件关望  | 心中地址             | 222.0.05    | Name<br>         | Value<br>无效在计/件                     |
| E GBUZSULOU4SUAR                        | <i>.</i> 0                            |            | NTES  | 63 costore       | 132.9 GE    | - 233            | 水玩又け<br>C.い御ば焙焼で住いSalaris=V96 vm.dz |
| - F.                                    |                                       | 新加業        | NTES  | 22351040 sectors | 58 3 GB     | 五弦对象             | G:\测试镜像文件\Solaris=V86.vmdk          |
| - F:                                    |                                       | win7       | NTES  | :44718145 sector | 58.3 GB     | 大小               | 8.0 GB (16777216 sec)               |
| - G:                                    |                                       | 新加卷        | NTFS  | 67084562 sector  | 57.8 GB     |                  |                                     |
| ⊡ ST3500418AS1                          |                                       |            |       | 0                | 465.8 GE    |                  |                                     |
| - Partition0                            |                                       |            | EXT3  | O sectors        | 1.8 GB      |                  |                                     |
| G:\测试镜像]                                |                                       | <u></u>    |       | 0                | 8.0 GB      |                  |                                     |
|                                         | 全盘扫描                                  | Ctrl+Alt+S |       |                  |             |                  |                                     |
|                                         | 创建镜像文件                                | + Ctrl+Alt | +J    |                  |             |                  |                                     |
| -                                       | ar internet                           | h          |       |                  |             |                  |                                     |
|                                         | 大团現1家又日                               | F          |       |                  |             |                  |                                     |
|                                         | 刷新                                    |            |       |                  |             |                  |                                     |
|                                         |                                       |            |       |                  |             |                  |                                     |
|                                         |                                       |            |       |                  |             |                  |                                     |
|                                         |                                       |            |       |                  |             |                  |                                     |
|                                         |                                       |            |       |                  |             |                  |                                     |
|                                         |                                       |            |       |                  |             |                  |                                     |
|                                         |                                       |            |       |                  |             |                  |                                     |
|                                         |                                       |            |       |                  |             |                  |                                     |
|                                         |                                       |            |       |                  |             |                  |                                     |
|                                         |                                       |            |       |                  |             |                  |                                     |
|                                         |                                       | <b></b>    |       |                  | •           |                  | •                                   |
| Ready                                   |                                       |            |       |                  |             |                  |                                     |

### 4、D-RecoveryforUFS 扫描丢失分区

全盘扫描操作一般针对由于 MBR, BSD 分区中的磁盘标签, Solaris 磁盘标签等损坏以后导致的分区丢失引起的故障。全盘扫描以后会虚拟出一些可用的分区, 然后点击进去就能展开看到数据。

#### 4.1 操作步骤

点击工具栏中的"扫描丢失分区"或者在左边树中右击鼠标(弹出菜单,点击"全盘扫描"),扫描出的结果会显示在左边树中。

| 文件(E) 工具(I) 帮助(H)  |      |                 |                   | <u>P</u> - | Recovery For UFS | ? _ <b>D</b> X             |
|--------------------|------|-----------------|-------------------|------------|------------------|----------------------------|
| 打开镜像文件<br>回磁盘文件    | 扫描表  | <b>美</b> 失分区 分[ |                   | く<br>建区域   |                  |                            |
| 磁盘                 | 标签   | 文件类型            | 起始地址              | 大小         | Name             | Value                      |
| ⊡ GB0250C80450HPG6 |      |                 | 0                 | 232.9 GE   | 驱动类型             | 系统文件                       |
| -c:                | хр   | NTFS            | 63 sectors        | 58.3 GB    |                  | G:\测试镜像文件\Solaris=X86.vmdk |
| E:                 | 新加卷  | NTFS            | 22351040 sectors  | 58.3 GB    | 系统对象             | G:\测试镜像文件\Solaris=X86.ymdk |
| - F:               | win7 | NTFS            | :44718145 sectors | 58.3 GB    | 大小               | 8.0 GB (16777216 sec)      |
| G:                 | 新加卷  | NTFS            | 67084562 sectors  | 57.8 GB    |                  |                            |
| - ST3500418AS1     |      |                 | 0                 | 465.8 GE   |                  |                            |
| - Partition0       |      | EXT3            | 0 sectors         | 1.8 GB     |                  |                            |
|                    |      |                 |                   |            |                  |                            |
| •                  | +    |                 |                   | •          | •                | •                          |
| Ready              |      |                 |                   |            | ,                |                            |

#### 弹出显示扫描出分区的对话框:

| 文件(E) 工具(E) 帮助(E)   |      |        |                    | <b>⊉</b> -1   | Recovery            | For UFS | ?_□×                       |
|---------------------|------|--------|--------------------|---------------|---------------------|---------|----------------------------|
| 打开镜像文件<br>打开镜像文件    | 扫描表  | 長夫分区 5 | <b>父父</b><br>田区表操作 | い<br>創建区域     |                     |         |                            |
| 国磁盘文件               |      |        |                    |               |                     |         |                            |
| 磁盘                  | 标签   | 文件类型   | 起始地址               | と   大小        |                     | Name    | Value                      |
| GB0250C80450HPG6    |      |        | 0                  | 232.9 GE      | 驱动类型                |         | 系统文件                       |
| - C:                | хр   | NTFS   | 63 sector          | rs 58.3 GB    | 名称                  |         | G:\测试镜像文件\Solaris=X86.vmdk |
| - E:                | 新加卷  | NTFS   | 22351040 se        | ctors 58.3 GB | 系统对象                |         | G:\测试镜像文件\Solaris=X86.vmdk |
| F :                 | win7 | NTES   | 44718145 se        | ctors 58-3-GB | 一大小                 |         | 8.0 GB (16777216 sec)      |
| G:                  | 新加卷  | 扫描去矢分  | •1Z                |               |                     | ×       |                            |
| ⊡ ST3500418AS1      |      |        |                    |               |                     |         |                            |
| Partition0          |      |        |                    | 107           |                     |         |                            |
| ■ G:\测试镜像文件\Solaris |      |        |                    |               |                     |         |                            |
|                     |      |        |                    | = [.          |                     | 1 204   |                            |
|                     |      |        | を你   井娟扇           | <u>× (:</u>   |                     | <u></u> |                            |
|                     |      | UFSI   | X8 16384           |               | 2.0 GB (4194304SEC) | 1       |                            |
|                     |      |        |                    |               |                     |         |                            |
|                     |      |        |                    |               |                     |         |                            |
|                     |      |        |                    |               |                     |         |                            |
|                     |      | 4      |                    | +             |                     | •       |                            |
|                     |      |        |                    |               |                     |         |                            |
|                     |      |        | 停止                 |               | 土田                  |         |                            |
|                     |      |        | 1911               |               | (MAX                |         |                            |
|                     |      |        |                    |               |                     |         |                            |
|                     |      |        |                    |               |                     |         |                            |
|                     |      |        |                    |               |                     |         |                            |
|                     |      |        |                    |               |                     |         |                            |
|                     |      |        |                    |               |                     |         |                            |
|                     |      |        |                    |               |                     |         |                            |
| •                   | +    |        |                    | •             | •                   |         | •                          |
| Ready               |      |        |                    |               |                     |         |                            |

对应磁盘下显示扫描结果:

| 文件(E) 工具(I) 帮助(H)    |      |       |                 | <b>P</b> -1 | Recovery For UFS | ? <b>- -</b> X              |
|----------------------|------|-------|-----------------|-------------|------------------|-----------------------------|
| 打开镜像文件<br>回磁盘文件      | 日描丢  | 失分区分区 | <b>送表操作</b>     | QQEC 域      |                  |                             |
| 磁盘                   | 标签   | 文件类型  | 起始地址            | 大小          | Name             | Value                       |
| ⊡- GB0250C80450HPG6  |      |       | 0               | 232.9 GE    |                  | 系统文件                        |
| - C:                 | хр   | NTFS  | 63 sectors      | 58.3 GB     | 名称               | G:\测试镜像文件\Solaris=X86.vmdk  |
| E:                   | 新加卷  | NTFS  | 22351040 secto  | r: 58.3 GB  | 系统对象             | G:\测试镜像文件\Solaris=X86.vm.dk |
| F:                   | win7 | NTFS  | :44718145 secto | r: 58.3 GB  | 大小               | 8.0 GB (16777216 sec)       |
| G:                   | 新加卷  | NTFS  | 67084562 secto  | r: 57.8 GB  |                  |                             |
| - ST3500418AS1       |      |       | 0               | 465.8 GE    |                  |                             |
| - Partition0         |      | EXT3  | O sectors       | 1.8 GB      |                  |                             |
| □ G:\测试镜像文件\Solaris= |      |       | 0               | 8.0 GB      |                  |                             |
|                      |      |       |                 |             |                  |                             |
| •                    | +    |       |                 | •           | •                | •                           |
| Ready                |      |       |                 |             |                  | 11                          |

注:如果磁盘/镜像下的分区对应的文件系统类型不是 UFS1 或者 UFS2,可以在此分区上右击,选择"修改文件类型"。

## 5. D-RecoveryforUFS 分区表操作

### 5.1 分区表备份

D-RecoveryforUFS 可以备份某个硬盘/镜像的分区表和磁盘标签,具体操作 是:鼠标单击选中要备份的硬盘/镜像,然后点击工具栏中"分区表操作"按钮, 如下图所示:

| 文件(E) 工具(I) 帮助(H)    |            |       |                                                                                                    | <b>D</b> -F             | Recovery | For UFS | ? _ <b>_ X</b>           |
|----------------------|------------|-------|----------------------------------------------------------------------------------------------------|-------------------------|----------|---------|--------------------------|
| ■<br>打开镜像文件<br>■磁盘文件 | 目描丢        | 失分区 分 | ✓ ✓  ✓ ✓ ✓ ✓ ✓ ✓ ✓ ✓ ✓ ✓ ✓ ✓ ✓ ✓ ✓ ✓ ✓ ✓ ✓ ✓ ✓ ✓ ✓ ✓ ✓ ✓ ✓ ✓ ✓ ✓ ✓ ✓ ✓ ✓ ✓ ✓ ✓ ✓ ✓ ✓ ✓ ✓ ✓ ✓ ✓ ✓ ✓ ✓ ✓ ✓ ✓ ✓ ✓ ✓ ✓ ✓ ✓< | (1)建区域                  |          |         |                          |
| 磁盘                   | 标签         | 文件类型  | 起始地                                                                                                    | 址 大小                    |          | Name    | Value                    |
|                      | 7.0 - 1000 |       | 0                                                                                                    | 232. 9 GE               |          |         | 系统文件                     |
| -c:                  | хp         | NTFS  | 63 secto                                                                                                    | ors 58.3 GB             | 名称       |         | G:\测试镜像文件\UFS1-SPARC.img |
| - E:                 | 新加卷        | NTFS  | 22351040 s                                                                                                    | ectors 58.3 GB          | 系统对象     |         | G:\测试镜像文件\UFS1-SPARC.img |
| - F:                 | win7       | NTFS  | :447181/5                                                                                                    |                         | 1.4      |         | 6.5 GB (13527040 sec)    |
| G:                   | 新加卷        | NTFS  | i67084                                                                                                    | 公衣採作                    | ×        |         |                          |
| - ST3500418AS1       |            |       |                                                                                                    |                         |          |         |                          |
| Partition0           |            | EXT3  | 0                                                                                                    |                         | × 14     |         |                          |
| □ G:\测试镜像文件\Solaris  |            |       |                                                                                                    | ·• 01646                | BET 1.0  |         |                          |
| Partition0           | solaris,   | UFS1  | 1636                                                                                                    | <ul> <li>分区表</li> </ul> | 灰复       |         |                          |
| ■ G:\测试镜像文件\UFS1-SPA |            |       |                                                                                                    |                         |          |         |                          |
| - Partition0         | 1          | UFS1  | 10684                                                                                                    |                         |          |         |                          |
| - Partition1         | all disk   | UFS1  | 0 0                                                                                                    | 确定                      | 取消       |         |                          |
| Partition2           | /home      | UFS1  | 129947                                                                                                    |                         | -4413    |         |                          |
|                      |            |       |                                                                                                    |                         |          |         |                          |
| •                    | +          |       |                                                                                                    | •                       | 4        | •       | •                        |
| Ready                |            |       |                                                                                                    |                         |          |         | 1.                       |

按"确定"按钮以后,可以选择把备份文件存放在硬盘的位置。按"保存" 按钮,就完成了备份操作。

| 文件(E) 工具(E) 帮助(H)                                                                                                    |                                                                                                    |                                                     | <b>⊉</b> -Re                            | COVERY For U | FS                 | ? _ <b>_  X</b>                                                                 |
|----------------------------------------------------------------------------------------------------|----------------------------------------------------------------------------------------------------|-----------------------------------------------------|-----------------------------------------|--------------|--------------------|---------------------------------------------------------------------------------|
| 打开镜像文件 <b>创建镜像文件</b>                                                                                                    | 「日描丢失分区                                                                                                    | <b>父父</b><br>分区表操作                                  | <b>议</b><br>创建区域                        |              |                    |                                                                                 |
| ■ 磁盘文件<br>磁盘<br>■ GB0250C60450HFG6<br>■ C:<br>■ F:<br>■ G:<br>■ ST3500418AS1<br>■ Partition0<br>■ G: Winl领像文件\Solaris<br>■ Partition0<br>■ Partition0<br>■ Partition1<br>■ Partition2 | 男子       保存在(1):         男子       我最近的文档         子       愛子         男子       愛子         男子       愛子         男子       愛子         男子       愛子         男子       愛子         男子       愛子         男子       愛子         男子       愛子         男子       愛子         男子       愛子         男子       愛子         男子       愛子         男子       一日         男子       夏子         男子       夏子 | C→ 测试镜像文件 Image: Savetap.balang 文件名 (2): (保存类型 (2): | savetap, bakup<br>Bakup files (*. bakup |              | ? ▼ 3- (保存 (2)) 取消 | ue<br>这件<br>则试镜像文件\UFS1-SPARC.img<br>则试镜像文件\UFS1-SFARC.img<br>GB (1352T040 sec) |
| 4 Ready                                                                                                    | *                                                                                                    |                                                     |                                         |              | •                  | A                                                                               |

5.2 分区表恢复

点击"分区表操作"以后,弹出一个选择对话框,我们选择"分区表恢复" 选项,单击"确定"按钮,进行下一步选择备份文件。

| 文件(日) 工具(日) 帮助(日)            |                    |                         |                  | <b>⊉</b> -1             | Recovery     | For UFS | ? <b>_ _</b> X                                            |
|------------------------------|--------------------|-------------------------|------------------|-------------------------|--------------|---------|-----------------------------------------------------------|
| 17开镜像文件<br>加建镜像文件            | 11描2               | <b>大</b> 分区 分           | <b>父</b><br>区表操作 | し<br>健区域                |              |         |                                                           |
|                              | +                  | र्न्स्ट /sla नेकि मिर्ग | 10.5010          |                         |              |         |                                                           |
| 「「「「「」」 (1995)53599 459) 第26 | 标签                 | 艾仟奕型                    | 起始地:             | 旺 天小                    | 70=1-96 #4   | Name    | Value<br>Water                                            |
| GB0250L80450HPG6             |                    | VERC                    | 62 t             | 232.9 GE                | 地动突望         |         | 永筑文件<br>c.い過ば接通文件いmet-envne :                             |
|                              | xp<br>新加券          | NIFS                    | 22351040 -       | ors 50.3 GB             | 五级对象         |         | G. (例與現象文件 (UFSI-SFARC, Img<br>G. (測時接像文件)(MSI-SPARC, img |
| E                            | жллли-1⊒:<br>win-7 | NTES                    | 44718145         | ectors 50.5 GB          | AR 31, 4138K |         | 6 5 GB (13527040 sec)                                     |
| G:                           | 新加券                | NTFS                    | 67084 分区         | 【表操作                    | ×            |         | 0.0 00 (10021010 120)                                     |
| ⊡ ST3500418AS1               | 491774 ES          |                         |                  |                         |              |         |                                                           |
| - Partition0                 |                    | EXT3                    | 0                | 0 VE+                   | Arr 115      |         |                                                           |
| □ G:\测试镜像文件\Solaris          |                    |                         |                  |                         | 會份           |         |                                                           |
| Partition0                   | solaris,           | UFS1                    | 1638             | <ul> <li>分区表</li> </ul> | 灰复           |         |                                                           |
| ■ G:\测试镜像文件\UFS1-SPA         |                    |                         |                  | California              |              |         |                                                           |
| - Partition0                 | 1                  | UFS1                    | 10684            |                         |              |         |                                                           |
| - Partition1                 | all disk           | UFS1                    | 0 (              | 确定                      | 取消           |         |                                                           |
| Partition2                   | /home              | UFS1                    | 129947           | (                       | -14413       |         |                                                           |
|                              |                    |                         |                  |                         |              |         |                                                           |
|                              |                    |                         |                  |                         |              |         |                                                           |
|                              |                    |                         |                  |                         |              |         |                                                           |
|                              |                    |                         |                  |                         |              |         |                                                           |
|                              |                    |                         |                  |                         |              |         |                                                           |
| •                            | +                  |                         |                  | •                       | 4            |         | • •                                                       |
| Ready                        |                    |                         |                  |                         |              |         | //                                                        |

我们选择当前硬盘的备份文件,然后单击"打开"按钮,就完成恢复操作。

| ?<br>文伴(E) 工具(D) 帮助(H) |                                        |                  | P-Reco                                                                                                    | overy For UFS | 6         | ? <b>_ _ X</b>        |
|------------------------|----------------------------------------|------------------|----------------------------------------------------------------------------------------------------|---------------|-----------|-----------------------|
| 1开镜像文件 创建镜像文件          | 月描丢失分区                                 | 》<br>分区表操作 f     | With a state of the state of the s |               |           |                       |
| ■磁盘文件                  | 打开                                     |                  | _                                                                                                    |               | ? 💌       |                       |
| 磁盘                     | ; 查找范围(I):                             | 🗀 测试镜像文件         |                                                                                                    | - 🖛 🗈 💣 📰     |           | ue                    |
| □ GB0250C80450HPG6     |                                        | 🖬 savetmp, bakup |                                                                                                    |               |           | (文件                   |
|                        | × ==================================== |                  |                                                                                                    |               |           | 则试镜像文件\UPS1-SPARC.img |
| F:                     | が 衣坂近的又伯                               |                  |                                                                                                    |               |           | GB (13527040 sec)     |
| - G:                   | 刹 🔰                                    |                  |                                                                                                    |               |           |                       |
| E ST3500418AS1         | 桌面                                     |                  |                                                                                                    |               |           |                       |
| Partition0             | - 🏠                                    |                  |                                                                                                    |               |           |                       |
| E-G: \测试镜像又件\Solaris   | 我的文档                                   |                  |                                                                                                    |               |           |                       |
| □-G:\测试镜像文件\UFS1-SPA   |                                        |                  |                                                                                                    |               |           |                       |
| - Partition0           |                                        |                  |                                                                                                    |               |           |                       |
| - Partition1           | 山: 我的电脑                                |                  |                                                                                                    |               |           |                       |
| Partition2             | 4 🔍                                    |                  |                                                                                                    |               |           |                       |
| -                      | 网上邻居                                   |                  |                                                                                                    |               |           |                       |
|                        |                                        |                  |                                                                                                    |               |           |                       |
|                        |                                        |                  |                                                                                                    |               | 47777 (2) | ]                     |
|                        |                                        | 文件名(M):  savet   | imp. bakup                                                                                                    | <b>•</b>      | 打井(1)     |                       |
|                        |                                        | 文件类型 (I): Baku   | p files(*.bakup)                                                                                                    | •             | 取消        |                       |
|                        |                                        |                  | i                                                                                                    |               |           |                       |
|                        |                                        |                  |                                                                                                    |               |           |                       |
|                        |                                        |                  |                                                                                                    |               |           |                       |
|                        |                                        |                  |                                                                                                    |               |           |                       |
|                        | *                                      |                  |                                                                                                    |               | +         | •                     |
| Ready                  |                                        |                  |                                                                                                    |               |           | 1.                    |

## 6、D-RecoveryforUFS 创建区域

D-RecoveryforUFS 创建区域功能是对存储空间中划分出一块区域来,划分的时候定义起始扇区和要划分的区域大小,这样我们可以单独对这块区域进行操作如扫描、镜像、展开等数据恢复操作。

操作步骤:

点击工具栏中的"创建区域",会弹出相应对话框,填写您在磁盘中的开始 扇区和区域大小。如下图

| 文件(F) 工具(T) 帮助(H)       |          |                                             |                                                                                                    | <u>P</u> -   | Recovery | For UFS | ? <b>- -</b> ×           |
|-------------------------|----------|---------------------------------------------|----------------------------------------------------------------------------------------------------|--------------|----------|---------|--------------------------|
| 17开镜像文件<br>回磁盘文件        | 扫描3      | 大学 (1997年1997年1997年1997年1997年1997年1997年1997 | ✓ ✓  ✓ ✓ ✓ ✓ ✓ ✓ ✓ ✓ ✓ ✓ ✓ ✓ ✓ ✓ ✓ ✓ ✓ ✓ ✓ ✓ ✓ ✓ ✓ ✓ ✓ ✓ ✓ ✓ ✓ ✓ ✓ ✓ ✓ ✓ ✓ ✓ ✓ ✓ ✓ ✓ ✓ ✓ ✓ ✓ ✓ ✓ ✓ ✓ ✓ ✓ ✓ ✓ ✓ ✓ ✓ ✓ ✓< | し<br>健区域     |          |         |                          |
| 磁盘                      | 标签       | 文件类型                                        | 起始地址                                                                                                    | 大小           |          | Name    | Value                    |
| - GB0250C80450HPG6      |          |                                             | 0                                                                                                    | 232.9 GE     | 驱动类型     |         | 系统文件                     |
| - C:                    | xp       | NTFS                                        | 63 sector:                                                                                                    | s 58.3 GB    | - 名称     |         | G:\测试镜像文件\UFS1-SPARC.img |
| E:                      | 新加卷      | NTFS                                        | 22351040_sec                                                                                                    | tors 58.3 GB | 系统对象     |         | G:\测试镜像文件\UFS1-SPARC.img |
| F :                     | win7     | NTFS                                        | 创建区域                                                                                                    |              |          | ×       | 6.5 GB (13527040 sec)    |
|                         | 新加卷      | NTFS                                        |                                                                                                    |              |          |         |                          |
| ⊡- ST3500418AS1         |          |                                             | 硬盘大小:                                                                                                    | 13527040     | Sectors  |         |                          |
| PartitionD              |          | EXT3                                        | T***/                                                                                                    |              |          |         |                          |
| □ G:\测试镜像文件\Solaris     |          |                                             | 开始:                                                                                                    | 150          | Sec 💌    |         |                          |
| Partition0              | solaris, | UFS1                                        | 大小:                                                                                                    | 1200         | Sec 👻    |         |                          |
| □ G:\测试镜像文件\UFS1-SPA    | ,        |                                             |                                                                                                    |              |          |         |                          |
| FartitionU              | /        | UFS1                                        | 确定                                                                                                    | <u> </u>     | 取消       |         |                          |
| Fartitioni<br>Butitice? | ALL disk | UPSI                                        | -                                                                                                    |              |          |         |                          |
| rartition2              | / nome   | 0131                                        |                                                                                                    |              |          | _       |                          |
|                         |          |                                             |                                                                                                    |              |          |         |                          |
|                         |          |                                             |                                                                                                    |              |          |         |                          |
|                         |          |                                             |                                                                                                    |              |          |         |                          |
|                         |          |                                             |                                                                                                    |              |          |         |                          |
|                         |          |                                             |                                                                                                    |              |          |         |                          |
|                         |          |                                             |                                                                                                    |              |          |         |                          |
|                         |          |                                             |                                                                                                    |              |          |         |                          |
|                         |          |                                             |                                                                                                    |              |          |         |                          |
|                         |          |                                             |                                                                                                    |              |          |         |                          |
|                         |          |                                             |                                                                                                    |              |          |         |                          |
| 1                       | +        |                                             |                                                                                                    | •            | 1        | *       |                          |
| Peady                   |          |                                             |                                                                                                    |              | ,        |         |                          |

磁盘下会显示此区域:

| (<br>文件(E) 工具(E) 帮助(E) |          |        |                   | <u>P</u> -       | Recovery For UFS | ? <b>_ _ X</b>                 |
|------------------------|----------|--------|-------------------|------------------|------------------|--------------------------------|
| 17开镜像文件<br>回路费女件       | 扫描表      | 美分区 分区 | (                 | <b>〔〕</b><br>建区域 |                  |                                |
| 磁舟                     | 村笠       | 立住未刊   | 記始地址              | 一大小              | Nono             | Velue                          |
| - GB0250C80450HPG6     | 160-202  | XITXE  | 0                 | 232 9 GE         | walle<br>walle   | 상区                             |
| - c:                   | ND       | NTFS   | 63 sectors        | 58.3 GB          | 名称               | Region 0 on G:\测试镜像文件\UFS1-SPA |
| - Е:                   | 新加卷      | NTFS   | 22351040 sectors  | 58.3 GB          | 系统对象             | G:\测试镜像文件\UFS1-SPARC.img       |
| - F:                   | win7     | NTFS   | :44718145 sectors | 58.3 GB          | 一大小              | 0.6 MB (1200 sec)              |
|                        | 新加卷      | NTFS   | 67084562 sectors  | 57.8 GB          |                  |                                |
|                        |          |        | 0                 | 465.8 GE         |                  |                                |
| - Partition0           |          | EXT3   | O sectors         | 1.8 GB           |                  |                                |
| □ G:\测试镜像文件\Solaris    |          |        | 0                 | 8.0 GB           |                  |                                |
| Partition0             | solaris, | UFS1   | 16384 sectors     | 2.0 GB           |                  |                                |
| □ G:\测试镜像文件\UFS1-SPA   |          |        | 0                 | 6.5 GB           |                  |                                |
| - Partition0           | 1        | UFS1   | 1068480 sectors   | 5.7 GB           |                  |                                |
| - Partition1           | all disk | UFS1   | O sectors         | 68.4 GB          |                  |                                |
| - Partition2           | /home    | UFS1   | 12994752 sectors  | 62.2 GB          |                  |                                |
|                        |          | 未知     | 75.0 KB           | 0.6 MB           |                  |                                |
|                        |          |        |                   |                  |                  |                                |
|                        |          |        |                   |                  |                  |                                |
|                        |          |        |                   |                  |                  |                                |
|                        |          |        |                   |                  |                  |                                |
|                        |          |        |                   |                  |                  |                                |
|                        |          |        |                   |                  |                  |                                |
|                        |          |        |                   |                  |                  |                                |
|                        |          |        |                   |                  |                  |                                |
|                        |          |        |                   |                  |                  |                                |
|                        |          |        |                   |                  |                  |                                |
|                        | +        |        |                   | •                |                  | •                              |
| Ready                  |          |        |                   |                  |                  | //                             |

## 7、D-RecoveryforUFS 重新加载

在双击分区之后,点击工具栏中的"重新加载",会弹出选择用哪种方式 展开的对话框。

集体展开:在文件系统中实际存在文件比较多的情况下,展开速度快。 顺序展开:针对实际存在文件目录深度不深的情况下,展开速度比较快。

|                                                                                                    | Recovery F    | For UFS         | 2 <b> x</b>           |
|----------------------------------------------------------------------------------------------------|---------------|-----------------|-----------------------|
| ()         ()         ()         ()         ()         ()         ()         ()         ()         ()         ()         ()         ()         ()         ()         ()         ()         ()         ()         ()         ()         ()         ()         ()         ()         ()         ()         ()         ()         ()         ()         ()         ()         ()         ()         ()         ()         ()         ()         ()         ()         ()         ()         ()         ()         ()         ()         ()         ()         ()         ()         ()         ()         ()         ()         ()         ()         ()         ()         ()         ()         ()         ()         ()         ()         ()         ()         ()         ()         ()         ()         ()         ()         ()         ()         ()         ()         ()         ()         ()         ()         ()         ()         ()         ()         ()         ()         ()         ()         ()         ()         ()         ()         ()         ()         ()         ()         () <th()< th="">         ()         ()         ()&lt;</th()<> | 扫描丢失文件        | 手动提取文件          | A                     |
| 磁盘分区                                                                                                    | Name          | pare f size     | create time file flag |
| PartitionO                                                                                                    | □ 🛅 . iiim 🖇  | 2 4 512 Bytes   | 2010-12-3 1           |
|                                                                                                    | □ 🗀 . dt 🛛 🕄  | 2 4 512 Bytes   | 2010-12-3 1           |
|                                                                                                    | D 🗋 vol 🔅     | 2 4 512 Bytes   | 2010-12-3 1           |
| 展开方式                                                                                                    | 1             | 🟹 4 512 Bytes   | 2010-12-3 1           |
| AC7173 20                                                                                                    |               | 4 512 Bytes     | 2010-12-3 1           |
|                                                                                                    |               | 4 512 Bytes     | 2010-12-3 1           |
|                                                                                                    | ○ 顺序展开        | 1 512 Bytes     | 2010-12-3 1           |
|                                                                                                    |               | 4 512 Bytes     | 2010-12-3 1           |
| • 無体施力                                                                                                    |               | 3 1024 Bytes    | 2010-12-3 1           |
|                                                                                                    |               | 2 512 Bytes     | 2010-12-3 1           |
|                                                                                                    |               | 2 1024 Bytes    | 2010-12-3 1           |
| 确定                                                                                                    |               | 2 512 Bytes     | 2010-12-3 1           |
|                                                                                                    |               | 2 512 Bytes     | 2010-12-3 1           |
|                                                                                                    | L mnt         | 2 2 512 Bytes   | 2010-12-3 1           |
|                                                                                                    | C kernel      | 2 2 512 Bytes   | 2010-12-3 1           |
|                                                                                                    | 🔲 🧰 etc 🛛     | 2 2 3584 Bytes  | 2011-2-16 1           |
|                                                                                                    | 🛛 🗀 devices 🖇 | 2 2 512 Bytes   | 2011-2-16 1           |
|                                                                                                    | 🔲 🧰 dev 🛛 💈   | 2 2 3584 Bytes  | 2011-2-16 1           |
|                                                                                                    | 🛛 🗀 usr 🛛 💈   | 2 22 1024 Bytes | 2010-12-3 1           |
|                                                                                                    | 🛛 🗀 var 🛛 💈   | 2 6 512 Bytes   | 2010-12-3 1           |
|                                                                                                    | 🔲 🧰 export    | 2 4 512 Bytes   | 2010-12-3 1           |
|                                                                                                    | □ 🗀 lost+f :  | 2 3 8192 Bytes  | 2010-12-3 1           |
|                                                                                                    | 🔲 🖬 . TTaut 2 | 2 2 74 Bytes    | 2010-12-3 0           |
|                                                                                                    | 🔲 🖬 . Xauth 2 | 2 2 101 Bytes   | 2010-12-3 0           |
| 4                                                                                                    | 🗌 🖬 . dtpro 2 | 2 2 5111 Bytes  | 2010-12-3 0           |
| Ready                                                                                                    | ,             |                 |                       |

# 8、D-RecoveryforUFS 扫描丢失文件

#### 文件系统损坏数据恢复

此功能是根据展开时选择的不同,扫描的方式也不同,扫描出的文件也有可能不同。

正常展开结果前,分区中没有任何文件,如下图。

| ⊑ 磁盘() 文件(5) 工具(1) 帮助(1)                                                                                                    | P-Recovery      | For UFS     | ?_□×                  |
|----------------------------------------------------------------------------------------------------|-----------------|-------------|-----------------------|
| ()         ()         ()         ()         ()         ()         ()         ()         ()         ()         ()         ()         ()         ()         ()         ()         ()         ()         ()         ()         ()         ()         ()         ()         ()         ()         ()         ()         ()         ()         ()         ()         ()         ()         ()         ()         ()         ()         ()         ()         ()         ()         ()         ()         ()         ()         ()         ()         ()         ()         ()         ()         ()         ()         ()         ()         ()         ()         ()         ()         ()         ()         ()         ()         ()         ()         ()         ()         ()         ()         ()         ()         ()         ()         ()         ()         ()         ()         ()         ()         ()         ()         ()         ()         ()         ()         ()         ()         ()         ()         ()         ()         ()         ()         ()         ()         ()         () <th()< th="">         ()         ()         ()&lt;</th()<> | · 取消全部选择 扫描丢失文件 | - 手动提取文件    |                       |
| 磁盘分区<br>一 Partition0                                                                                                    | Name            | pare f size | create time file flag |
|                                                                                                    |                 |             |                       |
|                                                                                                    |                 |             |                       |
|                                                                                                    |                 |             |                       |
|                                                                                                    |                 |             |                       |
|                                                                                                    |                 |             |                       |
|                                                                                                    |                 |             |                       |
|                                                                                                    |                 |             |                       |
|                                                                                                    |                 |             |                       |
|                                                                                                    |                 |             |                       |
| •                                                                                                    | •               |             |                       |

#### 展开时采用集体扫描:

操作步骤:

点击"扫描丢失文件",扫描的结果在"LostDir"目录下:

| 🖬 磁盘包 文件的 工具印 帮助时                                                                                                    | 2-Recovery               | For U     | FS               |             | ? – 🗆 🗙   |
|----------------------------------------------------------------------------------------------------|--------------------------|-----------|------------------|-------------|-----------|
| ()         ()         ()         ()         ()         ()         ()         ()         ()         ()         ()         ()         ()         ()         ()         ()         ()         ()         ()         ()         ()         ()         ()         ()         ()         ()         ()         ()         ()         ()         ()         ()         ()         ()         ()         ()         ()         ()         ()         ()         ()         ()         ()         ()         ()         ()         ()         ()         ()         ()         ()         ()         ()         ()         ()         ()         ()         ()         ()         ()         ()         ()         ()         ()         ()         ()         ()         ()         ()         ()         ()         ()         ()         ()         ()         ()         ()         ()         ()         ()         ()         ()         ()         ()         ()         ()         ()         ()         ()         ()         ()         ()         ()         ()         ()         ()         ()         () <th()< th="">         ()         ()         ()&lt;</th()<> | 选择 扫描丢失文件                | + 手动      | <b>人</b><br>是取文件 |             |           |
| 磁盘分区                                                                                                    | <ul> <li>Name</li> </ul> | pare      | f size           | create time | file flag |
| ⊡-□ Partition0                                                                                                    | 🗌 🔲 🚞 templa             | tes 10205 | 1 512 Bytes      | 2009-1-16   | 1         |
| 🖻 🗖 🛅 LostDir                                                                                                    | □ [_] 10g                | 10205     | 1 512 Bytes      | 2009-1-16   | 1         |
| 🗄 🗖 🫅 4file                                                                                                    | 🛛 🗋 langua               | ge 10205  | 1 512 Bytes      | 2009-1-16   | 1         |
| 🕀 🗖 🫅 89file                                                                                                    | 🔲 🗋 install              | 10205     | 1 512 Bytes      | 2009-1-16   | 1         |
| . 🕀 🗖 🫅 1006file                                                                                                    | includ                   | e 10205   | 1 512 Bytes      | 2009-1-16   | 1         |
| 🛱 🗖 🛅 4372file                                                                                                    | 🛛 🗀 images               | 10205     | 1 3584 Bytes     | 2009-1-16   | 1         |
| 🕀 🗖 🛅 backup                                                                                                    | 🗌 🚞 html                 | 10205     | 1 512 Bytes      | 2009-1-16   | 1         |
| 🕀 🗖 🛅 cjiaoxue                                                                                                    | 🛛 🗋 🗋 functi             | on 10205  | 1 512 Bytes      | 2009-1-16   | 1         |
| atabase 🗋                                                                                                    | □ 📄 effect               | s 10205   | 1 512 Bytes      | 2009-1-16   | 1         |
| = 🗌 🔂 10205file                                                                                                    | 🔹 🔲 🚞 data               | 10205     | 1 512 Bytes      | 2009-1-16   | 1         |
| about_files                                                                                                    | 🛛 🛅 ess                  | 10205     | 1 512 Bytes      | 2009-1-16   | 1         |
| 🛨 🗖 🫅 admin                                                                                                    | 🛛 🛅 class                | 10205     | 1 512 Bytes      | 2009-1-16   | 1         |
| 🛨 🗖 🛅 attachments                                                                                                    | 🛛 🗀 cache                | 10205     | 1 512 Bytes      | 2009-1-16   | 1         |
| 🕀 🗖 🫅 bbs                                                                                                    | 🛛 🚞 bbs                  | 10205     | 1 1536 Bytes     | 2009-1-16   | 1         |
| 🔁 🗖 🛅 cache                                                                                                    | 🛛 📄 attach               | 10205     | 1 512 Bytes      | 2009-1-16   | 1         |
| 🕀 🗖 🛅 class                                                                                                    | 🛛 🗀 admin                | 10205     | 1 1536 Bytes     | 2009-1-16   | 1         |
| - CSS                                                                                                    | about_                   | 10205     | 1 512 Bytes      | 2009-1-16   | 1         |
| 🕀 🗖 🛅 data                                                                                                    |                          |           |                  |             |           |
| 🕀 🗖 🧰 effects                                                                                                    | _                        |           |                  |             |           |
|                                                                                                    |                          |           |                  |             |           |
|                                                                                                    |                          |           |                  |             |           |
| 🗄 🕀 🔂 🛅 images                                                                                                    |                          |           |                  |             |           |
| 🕀 🗖 🛅 include                                                                                                    |                          |           |                  |             |           |
| install                                                                                                    | +                        |           |                  |             |           |
|                                                                                                    |                          |           |                  |             |           |
| Ready                                                                                                    | ,                        |           |                  |             |           |

#### 展开时采用顺序扫描:

操作步骤:

### 点击"扫描丢失文件",扫描的结果在"LostDir"目录下:

|                                                                                                    | Recovery For UFS            | ? <b>_ D X</b>        |
|----------------------------------------------------------------------------------------------------|-----------------------------|-----------------------|
| ()         ()         ()         ()         ()         ()         ()         ()         ()         ()         ()         ()         ()         ()         ()         ()         ()         ()         ()         ()         ()         ()         ()         ()         ()         ()         ()         ()         ()         ()         ()         ()         ()         ()         ()         ()         ()         ()         ()         ()         ()         ()         ()         ()         ()         ()         ()         ()         ()         ()         ()         ()         ()         ()         ()         ()         ()         ()         ()         ()         ()         ()         ()         ()         ()         ()         ()         ()         ()         ()         ()         ()         ()         ()         ()         ()         ()         ()         ()         ()         ()         ()         ()         ()         ()         ()         ()         ()         ()         ()         ()         ()         ()         ()         ()         ()         ()         () <th()< th="">         ()         ()         ()&lt;</th()<> | 13描丢失文件 手动提取文件              |                       |
| 磁盘分区                                                                                                    | Name pare f. size           | create time file flag |
| - Partition0                                                                                                    | □ 🗀 obj 5 33 512 Bytes      | 2009-1-16 1           |
|                                                                                                    | □ 🛅 bin 5 6 512 Bytes       | 2009-1-16 1           |
| 🖹 🗖 🛅 LostDir                                                                                                    | 🔲 🏝 a. cs 5 53 1117 Bytes   | 2009-1-16 1           |
|                                                                                                    | affich 5 54 582 Bytes       | 2009-1-16 1           |
| 🗖 🛅 60                                                                                                    | 🗖 🖬 App.ico 5 55 1078 Bytes | 2009-1-16 1           |
| 🗖 🗖 🛅 CSD e de Spi der                                                                                                    | 🔲 🐏 assabl 5 56 5561 Bytes  | 2009-1-16 1           |
| 🕀 🗖 🛅 bin                                                                                                    | 🔲 🐏 assamb 5 57 8577 Bytes  | 2009-1-16 1           |
| 🕀 🗖 🛅 obj                                                                                                    | assamb 5 58 29074676        | 2009-1-16 1           |
| 🕀 🗖 🛅 bnuhomebnuol                                                                                                    | 🗖 🔮 assamb 5 59 400 Bytes   | 2009-1-16 1           |
| 🕀 🗖 🛅 CSDedeSpider                                                                                                    | 🗖 🐏 assamb 5 60 38997 Bytes | 2009-1-16 1           |
| 🗈 🗖 🛅 estudy. en                                                                                                    | 🗖 🖬 assamb 5 61 41907 Bytes | 2009-1-16 1           |
| 🕀 🗖 🛅 ehuhangbak                                                                                                    | 🗖 🔮 assamb 5 62 14024 Bytes | 2009-1-16 1           |
| 🕀 🗖 🛅 nactech. com                                                                                                    | 🗖 🖬 assamb 5 63 16643 Bytes | 2009-1-16 1           |
| 🕂 🗖 🛅 oblog3                                                                                                    | 🗖 🔮 Config 5 64 8312 Bytes  | 2009-1-16 1           |
| 🗄 🗖 🛅 reflector                                                                                                    | 🗖 🚰 CSDede 5 65 8972 Bytes  | 2009-1-16 1           |
|                                                                                                    | 🗖 🔜 CSDede 5 66 1803 Bytes  | 2009-1-16 1           |
|                                                                                                    | CSDede 5 67 909 Bytes       | 2009-1-16 1           |
|                                                                                                    | 🗖 🔜 CSDede 5 68 17920 Bytes | 2009-1-16 1           |
|                                                                                                    | 🗖 🔮 DedeAr 5 69 5040 Bytes  | 2009-1-16 1           |
|                                                                                                    | 🗖 🔮 DedeAr 5 70 7160 Bytes  | 2009-1-16 1           |
|                                                                                                    | 🗖 🐏 DedeAt 5 71 6346 Bytes  | 2009-1-16 1           |
|                                                                                                    | 🗖 🔮 DedeHt 5 72 17540 Bytes | 2009-1-16 1           |
|                                                                                                    | 🗖 🔮 DedeHt 5 73 4958 Bytes  | 2009-1-16 1           |
|                                                                                                    | 🗖 🔮 DedeSp 5 74 8025 Bytes  | 2009-1-16 1           |
| • •                                                                                                    | 🗖 🔮 DedeUr 5 75 7920 Bytes  | 2009-1-16 1           |
| Ready                                                                                                    |                             |                       |

## 9、D-RecoveryforUFS 手动提取文件

点击"手动提取文件",弹出供三种方式选择的对话框。

#### 9.1 根据节点号提取:

选择 inode 单选框,填写起始 inode 号和 inode 数目:

| □ 磁盘 ② 文件 〔 工具 ① 帮助 ①                                                                               | <u>P</u> -1   | Recovery For UFS               |      |               | ?_□×              |
|----------------------------------------------------------------------------------------------------|---------------|--------------------------------|------|---------------|-------------------|
| 資         資         資           重新加載         恢复文件         恢复选中文件           回磁盘文件         Partition0 | 全部选择 取消全部选择   | 13描丢失文件 手动提取文件                 |      |               |                   |
| 磁盘分区                                                                                                |               | Name                           | pare | f size        | create time   f 🔺 |
| ⊡-□ Partition0                                                                                      |               | 🗖 🛅 obj                        | 1006 | 4 512 Bytes   | 2009-1-16 1       |
|                                                                                                    | 提取INODE       | X                              | 1006 | 1 512 Bytes   | 2009-1-16 1       |
| 🖻 🗖 🧰 LostDir                                                                                       | J.C. Press    |                                | 1006 | 1 1117 Bytes  | 2009-1-16 1       |
|                                                                                                    |               |                                | 1006 | 1 582 Bytes   | 2009-1-16 1       |
|                                                                                                    | 靜态            |                                | 1006 | 1 1078 Bytes  | 2009-1-16 1       |
| 🚍 🗖 🧰 CSDedeSpider                                                                                  | (● inode C 扇区 | ○ 自定义inode                     | 1006 | 1 3434 Bytes  | 2009-1-16 1       |
| 🕀 🗖 🛅 bin                                                                                           |               |                                | 1006 | 1 8222 Bytes  | 2009-1-16 1       |
| 🕀 🗋 🛅 obj                                                                                           | inode号: 1     | 数目: 15                         | 1006 | 1 2368232 B   | 2009-1-16 1 *     |
| 🛨 🔲 🛅 bnuhomebnuol                                                                                  |               |                                | 1006 | 1 400 Bytes   | 2009-1-16 1       |
| E CSDedeSpider                                                                                      |               |                                | 1006 | 1 38986 Bytes | 2009-1-16 1       |
| 🕀 🗖 🔂 cstudy. en                                                                                    | 扇区号: 0        | 数目: 0                          | 1006 | 1 41907 Bytes | 2009-1-16 1       |
| 🕂 🔲 🗀 ehuhangbak                                                                                    | 相对于分区起始       | 最大2048                         | 1006 | 1 12987 Bytes | 2009-1-16 1       |
| H actech. com                                                                                       |               |                                | 1006 | 1 16086 Bytes | 2009-1-16 1       |
| the log3                                                                                            | 确定            | 取消                             | 1006 | 1 8312 Bytes  | 2009-1-16 1       |
| ± cflector                                                                                          |               |                                | 1006 | 1 8972 Bytes  | 2009-1-16 1       |
|                                                                                                    | C             | 🖬 😹 CSBedeSpider, csproj, dser | 1006 | 1 1803 Bytes  | 2009-1-16 1       |
|                                                                                                    |               | CSDedeSpider. sln              | 1006 | 1 909 Bytes   | 2009-1-16 1       |
|                                                                                                    |               | CSDedeSpider. suo              | 1006 | 1 18432 Bytes | 2009-1-16 1       |
|                                                                                                    |               | DedeArtBodyParse.cs            | 1006 | 1 5040 Bytes  | 2009-1-16 1       |
|                                                                                                    |               | DedeArtParse.cs                | 1006 | 1 7160 Bytes  | 2009-1-16 1       |
|                                                                                                    |               | DedeAttribute.cs               | 1006 | 1 6346 Bytes  | 2009-1-16 1       |
|                                                                                                    |               | Dedentmi. CS                   | 1006 | 1 11540 Bytes | 2009-1-161        |
|                                                                                                    |               | u edentipulown. cs             | 1006 | 1 4908 Bytes  | 2009-1-161        |
|                                                                                                    |               | u uedespider. cs               | 1006 | 1 II40 Dytes  | 2003-1-10 1       |
| •                                                                                                   | •             | •                              | •    |               | •                 |
| Ready                                                                                               |               |                                |      |               |                   |

点击确定后:

| □ 磁盘(n) 文件(e) 千見(n) 報助(ii) | P.             | Recovery For UFS               | I    |               | ?_ <b>D</b> ×    |
|----------------------------|----------------|--------------------------------|------|---------------|------------------|
|                            | 文件 全部选择 取消全部选择 | ¥ 扫描丢失文件 手动提取文件                |      |               |                  |
| 磁盘分区                       |                | Name                           | pare | f., size      | create time  f 🔺 |
| □ □ Partition0             |                | D 🕞 obi                        | 1006 | 4 512 Bytes   | 2009-1-16 1      |
| RootDir                    |                | Debin                          | 1006 | 1 512 Bytes   | 2009-1-16 1      |
| 🖃 🗖 🛅 LostDir              | Recover        | ×                              | 1006 | 1 1117 Bytes  | 2009-1-16 1      |
| - D Cost+found             |                |                                | 1006 | 1 582 Bytes   | 2009-1-16 1      |
|                            |                |                                | 1006 | 1 1078 Bytes  | 2009-1-16 1      |
| 🖻 🗖 🛅 CSDe deSpi der       | 输出路径:          |                                | 1006 | 1 3434 Bytes  | 2009-1-16 1      |
| 🕀 🗖 🛅 bin                  |                |                                | 1006 | 1 8222 Bytes  | 2009-1-16 1      |
|                            |                |                                | 1006 | 1 2368232 B   | 2009-1-16 1 *    |
| 🗄 🗖 🛅 bnuhomebnuol         |                |                                | 1006 | 1 400 Bytes   | 2009-1-16 1      |
| 🙂 🗖 🛅 CSD e deSpi der      |                |                                | 1006 | 1 38986 Bytes | 2009-1-16 1      |
| 🗄 🔲 🦳 estudy. en           | (              |                                | 1006 | 1 41907 Bytes | 2009-1-16 1      |
| 🗄 🗖 🛅 ehuhangbak           | 确定             | 取消                             | 1006 | 1 12987 Bytes | 2009-1-16 1      |
| 🗄 🗖 🛅 nactech. com         |                |                                | 1006 | 1 16086 Bytes | 2009-1-16 1      |
| 🗄 🗖 🛅 oblog3               |                |                                | 1006 | 1 8312 Bytes  | 2009-1-16 1      |
| 🗄 🗖 🫅 reflector            |                |                                | 1006 | 1 8972 Bytes  | 2009-1-16 1      |
|                            |                | 🗖 🛃 CSDedeSpider. csproj. user | 1006 | 1 1803 Bytes  | 2009-1-16 1      |
|                            |                | 🗖 🖬 CSDedeSpider. sln          | 1006 | 1 909 Bytes   | 2009-1-16 1      |
|                            |                | 🗖 🛃 CSDedeSpider. suo          | 1006 | 1 18432 Bytes | 2009-1-16 1      |
|                            |                | 🗖 🔮 DedeArtBodyParse. cs       | 1006 | 1 5040 Bytes  | 2009-1-16 1      |
|                            |                | 🗖 🔮 DedeArtParse. cs           | 1006 | 1 7160 Bytes  | 2009-1-16 1      |
|                            |                | 🗖 🔮 DedeAttribute. cs          | 1006 | 1 6346 Bytes  | 2009-1-16 1      |
|                            |                | 🗖 🔮 DedeHtml. cs               | 1006 | 1 17540 Bytes | 2009-1-16 1      |
|                            |                | 🗖 🔮 DedeHttpDown. cs           | 1006 | 1 4958 Bytes  | 2009-1-16 1      |
|                            |                | 🗖 🔮 DedeSpider. cs             | 1006 | 1 7748 Bytes  | 2009-1-16 1      |
| •                          |                | 1                              |      |               |                  |
| Devel.                     | ,              | J                              |      |               |                  |
| кеаау                      |                |                                |      |               | 11               |

选择保存这些 inode 号对应文件的路径,点击确定后便开始保存数据。

#### 9.2 根据节点对应扇区提取:

选择扇区单选框,填写起始扇区号和扇区数目:

| 💶 磁盘(D) 文件(E) 工具(D) 帮助(H) | <u>P</u> -1  | Recovery For UFS                      |      |               | ? <b>_ D X</b>    |
|---------------------------|--------------|---------------------------------------|------|---------------|-------------------|
|                           | 全部选择 取消全部选择  | 13描丢失文件 手动提取文件                        |      |               |                   |
| 磁盘分区                      |              | Name                                  | pare | f size        | create time   f 🔺 |
| - Partition0              |              | 🔲 🦳 ођј                               | 1006 | 4 512 Bytes   | 2009-1-16 1       |
|                           | 提取INODE      |                                       | 1006 | 1 512 Bytes   | 2009-1-16 1       |
| - CostDir                 | DEAX THOPE   |                                       | 1006 | 1 1117 Bytes  | 2009-1-16 1       |
| - D 🛅 lost+found          |              |                                       | 1006 | 1 582 Bytes   | 2009-1-16 1       |
|                           | 静态           |                                       | 1006 | 1 1078 Bytes  | 2009-1-16 1       |
| 🖯 🗖 🛅 CSDedeSpider        | C inode C 扇区 | 〇 自定义inode                            | 1006 | 1 3434 Bytes  | 2009-1-16 1       |
| 🕀 🗖 🛅 bin                 |              |                                       | 1006 | 1 8222 Bytes  | 2009-1-16 1       |
| ⊞ ⊡ 🛅 obj                 | inode号: 1    | 数目: 1                                 | 1006 | 1 2368232 B   | 2009-1-16 1 *     |
| 🗄 🗖 🛅 bnuhomebnuol        | ,            | · · · · · · · · · · · · · · · · · · · | 1006 | 1 400 Bytes   | 2009-1-16 1       |
| 🗉 🔲 🔂 CSDedeSpider        |              |                                       | 1006 | 1 38986 Bytes | 2009-1-16 1       |
| 🗄 🗖 🛅 estudy. en          | 扇区号: 4950    | 数目: 5810                              | 1006 | 1 41907 Bytes | 2009-1-16 1       |
| 🗄 🗖 🛅 ehuhangbak          |              | 月-+                                   | 1006 | 1 12987 Bytes | 2009-1-16 1       |
| 🛨 🗖 🛅 nactech. com        |              | 取入2046                                | 1006 | 1 16086 Bytes | 2009-1-16 1       |
| 🗄 🗖 🛅 oblog3              | 确定           | 取消                                    | 1006 | 1 8312 Bytes  | 2009-1-16 1       |
| 🗄 🗖 🚞 reflector           |              |                                       | 1006 | 1 8972 Bytes  | 2009-1-16 1       |
|                           | [ <b></b>    | 🗖 😹 CobedeSpider, csproj, dser        | 1006 | 1 1803 Bytes  | 2009-1-16 1       |
|                           |              | 🗖 🖬 CSDedeSpider. sln                 | 1006 | 1 909 Bytes   | 2009-1-16 1       |
|                           |              | 🗖 🛃 CSDedeSpider. suo                 | 1006 | 1 18432 Bytes | 2009-1-16 1       |
|                           |              | 🗖 📹 DedeArtBodyParse. cs              | 1006 | 1 5040 Bytes  | 2009-1-16 1       |
|                           |              | 🗖 🔮 DedeArtParse. cs                  | 1006 | 1 7160 Bytes  | 2009-1-16 1       |
|                           |              | 🗖 🔮 DedeAttribute. cs                 | 1006 | 1 6346 Bytes  | 2009-1-16 1       |
|                           |              | 🗖 🖆 DedeHtml. cs                      | 1006 | 1 17540 Bytes | 2009-1-16 1       |
|                           |              | 🗖 🖆 DedeHttpDown. cs                  | 1006 | 1 4958 Bytes  | 2009-1-16 1       |
|                           |              | 🗖 🔮 DedeSpider. cs                    | 1006 | 1 7748 Bytes  | 2009-1-16 1       |
| •                         |              | 1                                     |      |               |                   |
| Desite .                  |              | J                                     |      |               |                   |
| кеаоу                     |              |                                       |      |               |                   |

点击确定后:

| ~<br>□□ 磁盘(D) 文: | 件(E) 工具(D) <sup>4</sup> | 帮助(出)   |         | <b>D</b> -F | Recovery I  | For UFS |      |               | ? _ 🗆       | ×    |
|------------------|-------------------------|---------|---------|-------------|-------------|---------|------|---------------|-------------|------|
| ○ 重新加载           | 校复文件<br>同 Partition0    | (灰复选中文件 | 全部选择    | 取消全部选择      | 扫描丢失文件      | 手动提取文件  |      |               |             |      |
| 磁盘分区             |                         |         |         |             | Nam         | e       | pare | f size        | create time | file |
| - Partition      | nO                      |         |         |             | AssemblyIn  | fo. cs  | 1    | 7 0 Bytes     | 1970-1-1    | 1    |
| - C C Roo        | tDir                    | _       |         |             | C reflector |         | 1    | 7 0 Bytes     | 1970-1-1    | 1    |
| 😑 🗖 🔂 Los        | tDir                    | Reco    | ver     |             |             | X       | 1    | 7 0 Bytes     | 1970-1-1    | 1    |
| - <b>D</b> 🔁 🗅   | lost+found              |         |         |             |             |         | 1    | 1 O Bytes     | 1970-1-1    | 1    |
| - D 🗀 1          | 60                      |         |         |             |             |         | 1    | 1 O Bytes     | 1970-1-1    | 1    |
|                  | CSDedeSpider            |         | 输出路径:   |             |             |         | 1    | 4 O Bytes     | 1970-1-1    | 1    |
| i 🗖 🗆 🗉          | bnuhomebnuol            |         |         |             |             |         | 1    | 1 O Bytes     | 1970-1-1    | 1    |
|                  | CSDe deSpider           |         |         |             |             |         | 1    | 89 1536 Bytes | 2009-1-16   | 1    |
|                  | estudy. en              |         |         |             |             |         | 1    | 5 1024 Bytes  | 2009-1-16   | 1    |
|                  | ehuhangbak              |         |         |             |             |         | 1    | 4 512 Bytes   | 2009-1-16   | 1    |
| · 🗆 🗁 🤉          | nactech. com            |         | <u></u> |             | _           |         | 1    | 3 O Bytes     | 1970-1-1    | 1    |
|                  | oblog3                  |         | 确定      |             |             | 取消      |      |               |             |      |
| · 🗆 🗋 🧯          | reflector               |         |         |             |             |         |      |               |             |      |
|                  | AssemblyInfo.cs         |         |         |             |             |         |      |               |             |      |
|                  |                         |         |         |             |             |         |      |               |             |      |
|                  |                         |         |         |             |             |         |      |               |             |      |
|                  |                         |         |         |             |             |         |      |               |             |      |
|                  |                         |         |         |             |             |         |      |               |             |      |
|                  |                         |         |         |             |             |         |      |               |             |      |
|                  |                         |         |         |             |             |         |      |               |             |      |
|                  |                         |         |         |             |             |         |      |               |             |      |
|                  |                         |         |         |             |             |         |      |               |             |      |
|                  |                         |         |         |             |             |         |      |               |             |      |
|                  |                         |         |         |             |             |         |      |               |             |      |
|                  |                         |         |         |             | 1           |         | •    |               | _           | •    |
|                  |                         | •       |         | · /         | •           |         | •    |               |             | ·    |
| Ready            |                         |         |         |             |             |         |      |               |             | 11   |

选择保存这些扇区对应 inode 文件的路径,点击确定后便开始保存数据。

### 9.3 手动修改节点信息提取:

选择自定义 inode 单选框:

| 💶 磁盘(20) 文件(2) 工具(2) 帮助(11)                                                                                                    | <b>D</b> -1  | Recovery For UFS      |      |               | 2 🗕 🗖       | ×    |
|----------------------------------------------------------------------------------------------------|--------------|-----------------------|------|---------------|-------------|------|
| ご              ご              ど              ど              ど              ど              ど              ど              ど              ど              ど              ど              ど              ど              ど               ど              ど              ど              ど              ど              ど              ど              ど              ど              ど              ど              ど              ど              ど              ど              ビ              ビ              ビ | 全部选择 取消全部选择  | 13描丢失文件<br>手动提取文件     |      |               |             |      |
| 磁盘分区                                                                                                    |              | Name                  | pare | f., size      | create time | file |
| □ □ Partition0                                                                                                    |              | AssemblyInfo.cs       | 1    | 7 0 Bytes     | 1970-1-1    | 1    |
| C RootDir (C                                                                                                    |              |                       | 1    | 7 0 Bytes     | 1970-1-1    | 1    |
| E CostDir                                                                                                    | ERXINDE      | ×                     | 1    | 7 O Bytes     | 1970-1-1    | 1    |
| - lost+found                                                                                                    |              |                       | 1    | 1 O Bytes     | 1970-1-1    | 1    |
| П 🛅 ЪО                                                                                                    | - 静态         |                       | 1    | 1 O Bytes     | 1970-1-1    | 1    |
| 🗄 🗖 🛅 CSDedeSpider                                                                                                    | ○ inode ○ 扇区 | 自定义inode     自定义inode | 1    | 4 0 Bytes     | 1970-1-1    | 1    |
| 🗄 🗖 🛅 bnuhomebnuol                                                                                                    |              |                       | 1    | 1 O Bytes     | 1970-1-1    | 1    |
| 🗖 🛅 CSDe deSpider                                                                                                    | inode号; 1    | 数目: 1                 | 1    | 89 1536 Bytes | 2009-1-16   | 1    |
| cstudy. cn                                                                                                    | ,            |                       | 1    | 5 1024 Bytes  | 2009-1-16   | 1    |
| 🗖 🛅 ehuhangbak                                                                                                    |              |                       | 1    | 4 512 Bytes   | 2009-1-16   | 1    |
|                                                                                                    | 扇区号: 0       | 数目: 0                 | 1    | 3 O Bytes     | 1970-1-1    | 1    |
|                                                                                                    | 相对于公区把他      |                       |      |               |             |      |
| Concentration reflector                                                                                                    |              |                       |      |               |             |      |
| AssemblyInfo. cs                                                                                                    | 确定           | 取消                    |      |               |             |      |
|                                                                                                    |              |                       |      |               |             |      |
|                                                                                                    |              |                       |      |               |             |      |
|                                                                                                    |              |                       |      |               |             |      |
|                                                                                                    |              |                       |      |               |             |      |
|                                                                                                    |              |                       |      |               |             |      |
|                                                                                                    |              |                       |      |               |             |      |
|                                                                                                    |              |                       |      |               |             |      |
|                                                                                                    |              |                       |      |               |             |      |
|                                                                                                    |              |                       |      |               |             |      |
|                                                                                                    |              |                       |      |               |             |      |
| •                                                                                                    | •            | 4                     | +    |               |             | -    |
| Ready                                                                                                    | ,            |                       |      |               |             | -//  |

点击确定后 (可以在此填写自己分析的值):

| 「 磁会(の) 立住(点) 工具(の) 親助(4) | Inode节点编辑                 | D.Reco        | VOTV For HES X |          |               | ?           | 1 🗙  |
|---------------------------|---------------------------|---------------|----------------|----------|---------------|-------------|------|
|                           | Inode号:<br>文件类型:<br>文件大小: | 2<br>0<br>0   | (0-DIR,1-FILE) |          | Ş4            |             |      |
| 磁盘分区                      |                           | 1970-1-18:0:0 |                | pare     | f size        | create time | file |
| Partition0                | - 便健援数:                   |               |                | 1        | 7 O Bytes     | 1970-1-1    | 1    |
| RootDir                   | 扇区数目:                     |               |                | 1        | 7 O Bytes     | 1970-1-1    | 1    |
| - LostDir                 |                           |               |                | 1        | 7 O Bytes     | 1970-1-1    | 1    |
| L _ Lost+found            | 数据块1:                     | 0             |                | 1        | 1 U Bytes     | 1970-1-1    | 1    |
| T CSDedeSpider            | 数据块2:                     | 0             |                | 1        | 4 O Bytes     | 1970-1-1    | 1    |
| E Dobulopraci             | 数据块3:                     | 0             |                | 1        | 1 0 Bytes     | 1970-1-1    | 1    |
| CSDedeSpider              | 数据块4:                     | 0             |                | 1        | 89 1536 Bytes | 2009-1-16   | 1    |
|                           | 数据445:                    | 0             |                | 1        | 5 1024 Bytes  | 2009-1-16   | 1    |
|                           | SC18600.                  |               |                | 1        | 4 512 Bytes   | 2009-1-16   | 1    |
|                           | 数据块6:                     | JU            |                | 1        | 3 O Bytes     | 1970-1-1    | 1    |
|                           | 数据块7:                     | 0             |                |          |               |             |      |
| reflector                 | 数据块8:                     | 0             |                |          |               |             |      |
| Assemblyinto.cs           | 数据块9:                     | 0             |                |          |               |             |      |
|                           | 数据块10:                    | 0             |                |          |               |             |      |
|                           | 数据块11:                    | 0             |                |          |               |             |      |
|                           | 新屛也12・                    | 0             |                |          |               |             |      |
|                           |                           |               |                |          |               |             |      |
|                           | 回按块1.                     |               |                |          |               |             |      |
|                           | 间接块2:                     | 0             |                |          |               |             |      |
|                           | 间接块3:                     | 0             |                |          |               |             |      |
|                           |                           |               |                |          |               |             |      |
|                           |                           |               | 取消             |          |               |             | -    |
| •                         |                           |               |                | <u> </u> |               |             | •    |
| Ready                     |                           |               |                |          |               |             | 11   |

#### 点击确定:

| 💶 磁盘(2) 文件(5) 工具(5) 帮助(1)               | P.                   | Recovery For UFS                        |                 | ?_ <b>_</b> ×    |
|-----------------------------------------|----------------------|-----------------------------------------|-----------------|------------------|
| 2000 1000 1000 1000 1000 1000 1000 1000 | ↓<br>中文件 全部选择 取消全部选择 | ↓ ● ● ● ● ● ● ● ● ● ● ● ● ● ● ● ● ● ● ● |                 |                  |
| 国磁盘文件 E Partition0                      |                      |                                         |                 |                  |
| 磁盘分区                                    |                      | Name                                    | pare f size     | create time file |
| Partition0                              |                      | AssemblyInfo.cs                         | 1 7 O Bytes     | 1970-1-1 1       |
| RootDir                                 |                      | - Coreflector                           | 1 7 O Bytes     | 1970-1-1 1       |
| 🗖 🔲 🫅 LostDir                           | Recover              | ×                                       | 1 7 O Bytes     | 1970-1-1 1       |
|                                         |                      |                                         | 1 1 O Bytes     | 1970-1-1 1       |
|                                         |                      |                                         | 1 1 O Bytes     | 1970-1-1 1       |
| 🕀 🗖 🛅 CSDe deSpider                     | 输出路径:                | >                                       | 1 4 O Bytes     | 1970-1-1 1       |
| 🗄 🗖 🛅 bnuhomebnuol                      |                      |                                         | 1 1 O Bytes     | 1970-1-1 1       |
|                                         |                      |                                         | 1 89 1536 Bytes | 2009-1-16 1      |
|                                         |                      |                                         | 1 5 1024 Bytes  | 2009-1-16 1      |
|                                         |                      |                                         | 1 4 512 Bytes   | 2009-1-16 1      |
|                                         |                      | The set                                 | 1 3 O Bytes     | 1970-1-1 1       |
| - Diag3                                 | UHI ZE               | - 単文/円                                  |                 |                  |
|                                         |                      |                                         |                 |                  |
| AssemblyInfo. cs                        |                      |                                         |                 |                  |
|                                         |                      |                                         |                 |                  |
|                                         |                      |                                         |                 |                  |
|                                         |                      |                                         |                 |                  |
|                                         |                      |                                         |                 |                  |
|                                         |                      |                                         |                 |                  |
|                                         |                      |                                         |                 |                  |
|                                         |                      |                                         |                 |                  |
|                                         |                      |                                         |                 |                  |
|                                         |                      |                                         |                 |                  |
|                                         |                      |                                         |                 |                  |
| •                                       |                      |                                         | •               | •                |
| Ready                                   |                      | 1                                       |                 |                  |